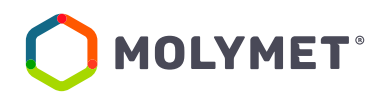

## PROCEDIMIENTO ENROLAMIENTO SISTEMA DE VOTACIÓN ELECTRÓNICA

# JUNTA DE ACCIONISTAS 2022 MOLIBDENOS Y METALES S.A.

Molibdenos y Metales S.A., pone a disposición de accionistas y apoderados la plataforma de enrolamiento al *Servicio de Votación Electrónica para Juntas de Accionistas* (el "Servicio de Votación Electrónica"), desarrollado por la Bolsa de Comercio de Santiago y el Depósito Central de Valores (DCV), en adelante ambas conjuntamente denominadas como "la Bolsa".

## **Consideraciones previas:**

- 1. El Servicio de Votación Electrónica se ha diseñado para operar sobre los navegadores Chrome o Safari, por lo que se recomienda utilizar estos para una correcta navegación.
- 2. Recuerde habilitar los permisos de la cámara en su navegador para la autenticación de identidad.
- 3. El usuario accionista/apoderado solo puede crear una única cuenta, con un documento (Cédula de Identidad Nueva, Cédula de Identidad Antigua, o Pasaporte).
- 4. La validación considera la validez del documento (cédula de identidad nueva, cédula de identidad antigua, o pasaporte) en conformidad a lo reflejado en el documento, además de aquellas extensiones que por decreto se han autorizado sobre la vigencia de las cédulas de identidad chilenas vencidas en 2020 y 2021.
- Para consultas relacionadas con el servicio de autenticación digital a juntas de accionistas y/o asambleas de aportantes o depositantes, contactarse al número telefónico: +56 22 3939003 o mediante correo electrónico a registrojuntas@dcv.cl.

#### PROCEDIMEINTO DE ENROLAMIENTO

El accionista o apoderado deberá efectuar el proceso de enrolamiento **entre los días 12 de abril** y las 14:00 horas del día 18 de abril, ambas fechas del año 2022.

Para ello el usuario accionista/apoderado debe acceder a la plataforma diseñada al efecto por medio del *link* de acceso, según se indica a continuación, e ingresar a "Registrarme":

## https://autenticacion.dcv.cl

| Registrese digitalmente<br>Registrese en el servicio de autenticación digital de DCV Registros<br>Registrarme<br>¿Ya tiene una cuenta? |                                                                                              |
|----------------------------------------------------------------------------------------------------|----------------------------------------------------------------------------------------------|
| Registro<br>100% Seguro                                                                                                    | <b>Experiencia</b><br>100% Digital                                                           |
| Tomamos todas las medidas de seguridad para que su información esté totalmente protegida                                               | Una vez registrado, podrá acceder a una serie de servicios de forma<br>completamente digital |

- **1.** Deberá seleccionar el documento que utilizará para enrolarse:
- Cédula de Identidad Nueva,
- Cédula de Identidad Antigua, o
- Pasaporte.

| Registro                                                                   |
|----------------------------------------------------------------------------|
| Para comenzar, seleccione el tipo de<br>documento con el que se registrará |
| Seleccione el tipo de documento                                            |
| Seleccionar documento                                                      |
| Seleccionar documento                                                      |
| Cédula Nueva                                                               |
| Cédula Antigua                                                             |
| Pasaporte 200                                                              |
|                                                                            |
| Recuerde habilitar los permisos de la cámara en su navegador               |

2. Aceptar los "Términos y condiciones":

| Registro                                                                   |
|----------------------------------------------------------------------------|
| Para comenzar, seleccione el tipo de<br>documento con el que se registrará |
| Seleccione el tipo de documento                                            |
| Pasaporte 🗸                                                                |
| Acepto los Términos y condiciones                                          |
| No soy un robot                                                            |
| Continues                                                                  |
| Continuar                                                                  |
| Recuerde habilitar los permisos de la camara en su navegador               |
|                                                                            |
|                                                                            |
|                                                                            |

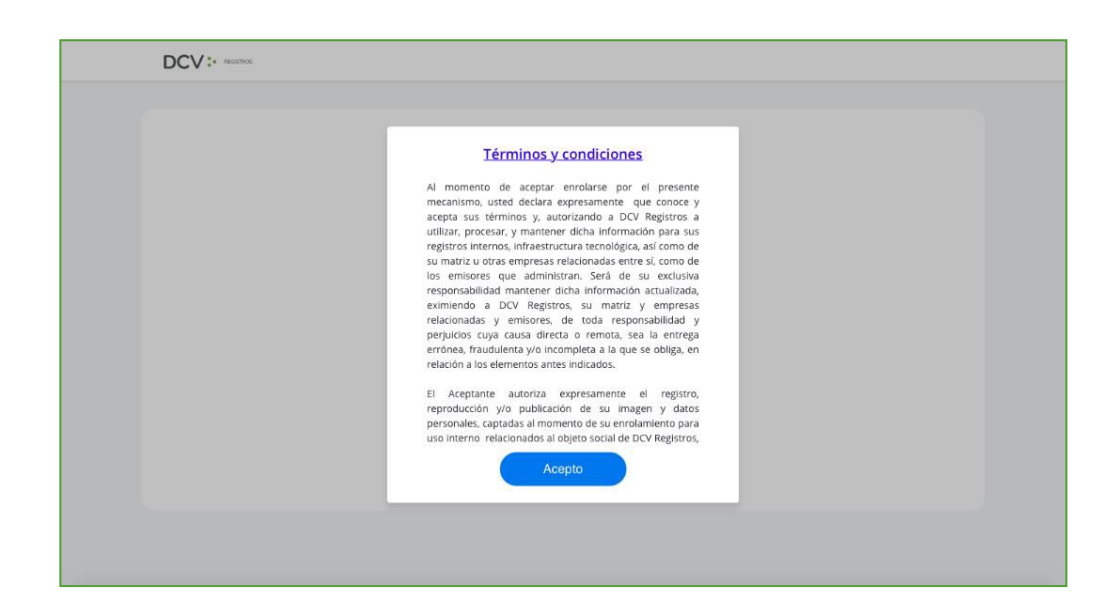

**3.** Marcar Captcha validando que "No eres un robot" (*Completely Automated Public Turing test to tell Computers and Humans Apart*) y presionar "Continuar":

| Registro                                                                   |
|----------------------------------------------------------------------------|
| Para comenzar, seleccione el tipo de<br>documento con el que se registrará |
|                                                                            |
|                                                                            |
| Aranto los Tárminos y conficiones                                          |
|                                                                            |
| No soy un robot                                                            |
|                                                                            |
| Continuar                                                                  |
| Recuerde habilitar los permisos de la cámara en su navegador               |
|                                                                            |
|                                                                            |
|                                                                            |

**4.** Habilitar el acceso a la cámara de su computador/celular, y tomar fotografía del documento seleccionado (anverso y reverso, en caso, que corresponda). En caso de utilizar celular, toma de fotografía debe ser de manera vertical.

| DCV:• norma            | L'Permitir a "dev.outsystemsenterprise.com" usar tu cámara? Puedes cambiar esta configuración en las preterencias de sitos web de Safari. Nunce para este sitio No permitir Permitir                      |
|------------------------|----------------------------------------------------------------------------------------------------|
| Paso 1 - Vista frontal | Pasaporte         Coloque se pasaporte mostrando el lado de la fotografía frente a la câmara presione el botón de la câmara para tomar la fotografía         Constituer         Constituer         Volver |
|                        |                                                                                                    |

- **5.** Enfocar el rostro del usuario accionista/apoderado, a través del sistema biométrico facial. Todo lo anterior, siguiendo las instrucciones de la plataforma.
- **6.** A continuación, se realizará la validación automática por parte de la plataforma, entregando como resultado:

**"Validación completa"**, donde se identifica automáticamente el nombre completo y RUT del usuario accionista/apoderado):

| Paso 4 - Validación | Validación completa                            |
|---------------------|------------------------------------------------|
| NOMBRE              | Validación ha pasado exitosamente<br>Continuar |
|                     | Volver                                         |

2 **"Error de Validación",** requerirá el reintento, según lo indicado en el punto 6:

|            | Paso 4 - Validación | Error de validación<br>Validación enonas, por faror contactanse con<br>el equipo de atención a registrojuntas fil docid<br>o vuelva a reintentar |
|------------|---------------------|----------------------------------------------------------------------------------------------------|
| Reintentar |                     | Reintentar                                                                                                    |

Documento no vigente", requerirá el reintento del enrolamiento con el nuevo documento vigente, según lo indicado en el punto 6:

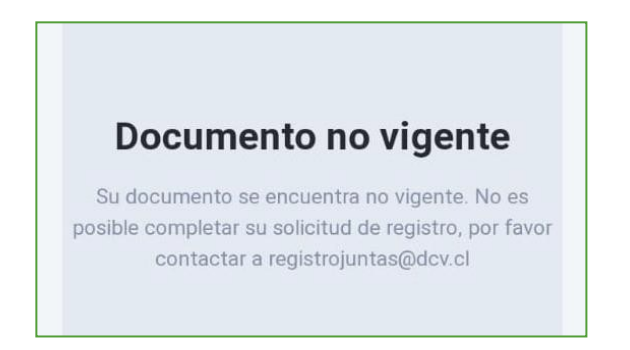

**7.** Finalmente, el usuario accionista/apoderado debe ingresar todos los datos de la cuenta que solicite el Servicio de Votación Electrónica, y presionar "Crear cuenta":

| Paso 5 - Datos de tu cuenta  Paso 5 - Datos de tu cuenta  NOMBRE RUT  Tutéros  Datos de cuenta  Datos de cuenta  Derres electrónice  ejemplodicorres.com  Tutéros | Paso 5 - Datos de tu cuenta     NOMBRE   RUT     ************************************ | DCV:                        |                                                    |
|----------------------------------------------------------------------------------------------------|---------------------------------------------------------------------------------------|-----------------------------|----------------------------------------------------|
| NOMBRE<br>RUT Tetetoro                                                                                                    | NOMBRE<br>RUT<br>RUT<br>RUT<br>RUT<br>RUT<br>RUT<br>RUT<br>RUT<br>RUT<br>RUT          | Paso 5 - Datos de tu cuenta | Datos de cuenta                                    |
|                                                                                                    | Crear contrasenta                                                                     |                             | Repetir comes electrónico<br>repenpirolitornes.com |

**8.** El usuario accionista/apoderado recibirá un correo electrónico que le permitirá activar la cuenta a través del botón "Activar cuenta" (se recomienda copiar link con botón derecho y pegar en navegador Chrome):

| DCV:                                                                                                    |
|----------------------------------------------------------------------------------------------------|
| Hola,                                                                                                    |
| Usted se ha registrado correctamente en el servicio de autentificación<br>digital de DCV Registros.                                                                |
| Para completar el proceso y activar su cuenta, acceda al siguiente linic:                                                                                          |
| Active ruents                                                                                                    |
| NOTR: El ink de activación feine vigencia por 24 hons, el no activa su cuenta,<br>los distos serán eliminados y debenit realizar el proceso de registro nuevamente |
| Si ha recibido este correc por error, simplemente ignóreio.                                                                                                    |
| En caso de dudas, contactar a:<br>Mencionaccionistas II dos di<br>+66 22 310 9003                                                                                  |
| Equipo DCV Registros                                                                                                    |

**9.** Realizado lo anterior, el usuario accionista/apoderado visualizará la confirmación de enrolamiento concluido exitosamente:

| DCV: |                                          |  |
|------|------------------------------------------|--|
|      | Su cuenta ha sido activada correctamente |  |
|      | Contlinuar                               |  |
|      |                                          |  |
|      |                                          |  |

#### PROCESO DE RECUPERACIÓN DE CONTRASEÑA

1. En la página de inicio de la plataforma, presione el botón "Olvidé mi contraseña":

| Ingreso              |   |
|----------------------|---|
| Correo electrónico   |   |
| ejemplo@correo.com   |   |
| Contraseña           |   |
| 000000000            | ۲ |
| No soy un robot      |   |
| Entrar               |   |
| Olvidé mi contraseña |   |

2. Posteriormente la plataforma le pide que ingrese el correo electrónico, el cual corresponde al e-mail que registró el usuario accionista/apoderado al momento de enrolarse:

| R | Recuperar Contraseña |  |
|---|----------------------|--|
|   | Correo electrónico   |  |
|   | ejemplo@correo.com   |  |
|   | Enviar               |  |
|   | Cancelar             |  |

3. El usuario accionista/apoderado recibirá un correo electrónico que le permitirá recuperar su contraseña, a través del botón "Recuperar contraseña" (se recomienda copiar link con botón derecho y pegar en navegador Chrome):

| Hola,                                                                                                    |
|----------------------------------------------------------------------------------------------------|
| Para recuperar la contraseña de su cuenta en DCV Registros, acceda al siguiente link:                                                                                    |
| Recuperar contraseña                                                                                                    |
| NOTA: El link de recuperación de contraseña tiene vigencia por 24 horas, si no accede a cambiar la contraseña dentro del plazo, deberá realizar la solicitud nuevamente. |
| Si ha recibido este correo por error, simplemente ignórelo                                                                                                    |
| En caso de dudas, contactar a:<br>registrojuntas@dcv.cl<br>+56.22.393.9003                                                                                               |
| Equipo DCV Registros                                                                                                    |

# ACTUALIZACIÓN DATOS DE USUARIO

**1.** Para actualizar sus datos de usuario (correo electrónico y teléfono de contacto), debe presionar en la pestaña "Hola [nombre del usuario]":

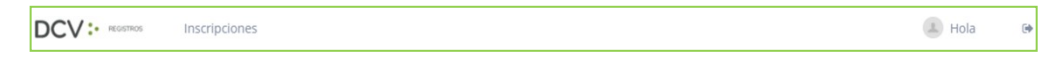

**2.** Se desplegará pantalla de Mis datos, donde podrá visualizar sus datos de contacto registrados, debiendo seleccionar "Cambiar datos":

| Mis datos |                    |                    |
|-----------|--------------------|--------------------|
|           | Nombre             | Correo electrónico |
|           | RUT                | Teléfono           |
|           |                    |                    |
|           | Cambiar contraseña | Cambiar datos      |

**3.** Podrá modificar su correo electrónico y teléfono de contacto, debiendo ingresar su contraseña para confirmar la modificación:

| Inscripciones  | 🔳 Hola 🔹 B                                                                                       |
|----------------|--------------------------------------------------------------------------------------------------|
| Usuario<br>Rut | Mis Datos                                                                                        |
|                | Cancelar Confirmar<br>Al cambiar correo electrónico y cerrar sesion, debera esperar diez minutos |